The Assessment and Prediction of Human Performance Degradation in Complex Tasks. NATO Science Series. IOS Press, – Amsterdam, 2003. – Pp. 260–272.

10. Буров О. Ю. Ергономічні основи розробки систем прогнозування працездатності людини-оператора на основі психофізіологічних моделей діяльності: автореф. дис... д-ра техн. наук / О. Ю. Буров; Харк. нац. акад. міськ. госп-ва. – Х., 2007. – 40 с.

11. Литвинова С. Г. Модель використання системи комп'ютерного моделювання для формування компетентностей учнів з природничо-математичних предметів Фізикоматематична освіта: науковий журнал. Вип. 1 (15) / Сумський державний педагогічний університет імені А. С. Макаренка, Фізико-математичний факультет редкол.: О.В. Семеніхіна (гол.ред.) [та ін.]. – Суми : [СумДПУ ім. А. С. Макаренка], 2019. Том 1(19) С. 108-115. (Crossref, Copernicus) ISSN 2413-1571.

12. Spirin O., Burov O. Models and applied tools for prediction of student ability to effective learning. *14th International Conference on ICT in Education, Research and Industrial Applications. Integration, Harmonization and Knowledge Transfer.* – CEUR-WS, 2018. – T. 2104. – Pp. 404-411.

#### Вакалюк Т.А.,

д-р. пед. наук, доц., професор кафедри інженерії програмного забезпечення, Державний університет «Житомирська політехніка»

#### Морозов А. В.,

канд. техн. наук, доц., проректор з науково-педагогічної роботи, Державний університет «Житомирська політехніка»

## ДЕЯКІ ОСОБЛИВОСТІ РОБОТИ З СИСТЕМОЮ ЕЈИДСЕ ПРИ ПРОВЕДЕННІ ОЛІМПІАД З ПРОРАМУВАННЯ

З метою знайомства учасників олімпіади з програмування з системою автоматизованого тестування розв'язків Ejudge Державний університет «Житомирська політехніка» розгорнув веб-сервер. Для того, щоб зайти в систему і почати нею користуватись, потрібно перейти за посиланням: https://ejudge.ztu.edu.ua/.

Після цього у Вас відкриється домашня сторінка системи ejudge. На домашній сторінці у Вас є можливість: залишити заявку на встановлення середовища програмування, зареєструватись на пробний контест, та задати запитання організаторам олімпіади.

Для участі у пробному турі, потрібно обрати пункт «Пробний контест» головного меню, та у відповідному розділі обрати кнопку «Перейти». До уваги користувачів одразу пропонуються правила реєстрації. Щоб створити обліковий запис, придумайте собі логін, уведіть його та Вашу актуальну електронну адресу в форму зверху та натисніть на кнопку «Створити обліковий запис».

Після створення автоматичного облікового запису, на екрані відобразиться уся інформація про обліковий запис (див. рис. 1), та копію такої інформації буде надіслано на вказану електронну адресу.

| (Arrows | Активу | вати новий о   | бліковий заг   | ис [Пробний | тур]  |             |        |  |
|---------|--------|----------------|----------------|-------------|-------|-------------|--------|--|
| 150°    | логін: | neota1         | пароль:        |             | мова: | Ukrainian 🔻 | Увійти |  |
|         | Сте    | ворити ще один | н обліковий за | пис         |       |             |        |  |

## Новий обліковий запис створено

Новий обліковий запис neotal успішно створено. Початковий пароль для входу згенеровано автомати параметрами Вашого облікового запису надіслано на адресу kik\_vta@ztu.edu.ua.

Ваш реєстраційний запис має такі параметри:

| Логін      | neota1             |
|------------|--------------------|
| Ел. адреса | kik_vta@ztu.edu.ua |
| Пароль     | hwgqmmds           |

Запам'ятайте або запишіть пароль!

<u>ejudge 3.7.9 #4 (2020-01-22 08:10:25)</u>. Copyright © 2000-2019 Alexander Chernov.

Рис. 1. Результат реєстрації у Ejudge

Після успішного створення облікового запису, потрібно обов'язково протягом 24 годин активувати свій обліковий запис, зайшовши в нього. Після заходження у систему Ejudge під створеним обліковим записом, користувачу доступна загальна інформація про користувача (див. рис. 2).

При натисненні на посилання «Редагувати» у розділі загальна інформація, можна вказати назву команди. Дане поле буде використано при участі в командних турнірах.

Для зміни налаштувань, потрібно у головному меню обрати пункт "Налаштування", де можна змінити пароль до власного облікового запису та мову системи.

| Ba                                                                                         | Налаштування                                                             | Вийти з системи [neota1]                                           |  |
|--------------------------------------------------------------------------------------------|--------------------------------------------------------------------------|--------------------------------------------------------------------|--|
| Q                                                                                          | Інформація про                                                           | о користувача Узяти участь                                         |  |
| 3APEECTPOBAHC                                                                              |                                                                          |                                                                    |  |
|                                                                                            |                                                                          |                                                                    |  |
| Загальна                                                                                   |                                                                          | лагувати                                                           |  |
| Загальна                                                                                   | інформація [ <u>Ре</u>                                                   | едагувати]                                                         |  |
| Загальна<br><sub>Логін:</sub>                                                              | інформація [Ре                                                           | едагувати]                                                         |  |
| <b>Загальна</b><br>Логін:<br>Ел. адреса:                                                   | інформація [Ре<br>neota1<br>kik_vta@ztu.eo                               | едагувати)<br>du.ua                                                |  |
| <b>Загальна</b><br>Логін:<br>Ел. адреса:<br>Назва коман                                    | iнформація [Ре<br>neota1<br>kik_vta@ztu.ed<br>ди:                        | <mark>едагувати)</mark><br>du.ua<br><i>Типове значення:</i> neota1 |  |
| <b>Загальна</b><br>Логін:<br>Ел. адреса:<br>Назва коман<br><sub>ejudge 3.7.9 #4 (20)</sub> | інформація [Ре<br>neota1<br>kik_vta@ztu.ec<br>ди:<br>20-01-22 08:10:25). | <b>едагувати)</b><br>du.ua<br><i>Типове значення:</i> neota1       |  |

Рис. 2. Загальна інформація про користувача на Ejudge

Натиснувши в головному меню «Інформація про користувача», маємо змогу переглянути ще раз інформацію про користувача.

Для виходу з системи потрібно обрати пункт у головному меню «Вийти із системи».

Для того, щоб перейти власне до пробного контесту, потрібно у головному меню обрати пункт «Узяти участь» (див. рис. 2).

Після цього користувачу доступне нове меню, яке характерне саме для цього змагання (див. рис. 3). У даному меню доступні такі пункти: «Налаштування», «Інфо», «Підсумок», «Відправки», «Положення», «Надіслати питання», «Уточнення» та «Вийти із системи». Вкладка «Інфо» містить загальну інформацію про стан сервера та про турнір. У розділі налаштування користувач знову має змогу змінити власний пароль та мову інтерфейсу системи Еjudge.

Вкладка «Підсумок» містить дані про результати активного користувача по усіх задачах змагання (див. рис. 4). Тут можна переглянути статус задачі, скільки пройдено тестів, бали, які нараховано та номер розв'язку, а також сумарний бал.

Уточнення: система **автоматично налаштована на кращий розв'язок**, тому користувачу не потрібно хвилюватись, якщо останній розв'язок буде не найкращим, система автоматично обере найкращий розв'язок з усіх відправлених.

Вкладка «Відправки» містить інформацію про усі спроби користувача відправки розв'язків по усім задачам (див. рис. 5). Вкладка «Положення» містить загальний рейтинг користувачів у системі.

Для зворотного зв'язку у процесі змагання також наявна вкладка «Надіслати питання», де потрібно вказати номер задачі, стосовно якої стосується питання, тема, текст питання. Після заповнення усіх полів, потрібно обов'язково натиснути кнопку «Надіслати!».

Вкладка «Уточнення» містить уточнення до задач, які можуть відправлятися авторами задач під час проведення туру олімпіади.

Для того, щоб перейти до завдання, потрібно з будь-якої вкладки обрати задачу А чи В (ця функція доступна з усіх вкладок).

| Налаштуван                                                                                                    | ня Інфо Під                                                                                  | дсумок                  | Відправки | Положення | Надіслати питання | Уточ |
|----------------------------------------------------------------------------------------------------|----------------------------------------------------------------------------------------------|-------------------------|-----------|-----------|-------------------|------|
|                                                                                                    |                                                                                              |                         |           |           |                   | _    |
| :38:40 / RUNNING / Залишається: 983:15:                                                                                       | 48                                                                                           |                         |           |           |                   |      |
| В                                                                                                    |                                                                                              |                         |           |           |                   |      |
|                                                                                                    |                                                                                              |                         |           |           |                   |      |
| тан сервера                                                                                                    |                                                                                              |                         |           |           |                   |      |
|                                                                                                    |                                                                                              |                         |           |           |                   |      |
| рнір триває                                                                                                    |                                                                                              |                         |           |           |                   |      |
|                                                                                                    |                                                                                              |                         |           |           |                   |      |
| Час на сервері:                                                                                                    | 2020/01/24 13:                                                                               | 38:21                   |           |           |                   |      |
| Час на сервері:<br>Час початку турніру                                                                                        | 2020/01/24 13:                                                                               | 38:21<br>54:28          |           |           |                   |      |
| Час на сервері:<br>Час початку турніру<br>Тривалість:                                                                         | 2020/01/24 13:<br>2020/01/23 20:<br>1000:00:00                                               | 38:21<br>54:28          |           |           |                   |      |
| Час на сервері:<br>Час початку турніру<br>Тривалість:<br>Запланований час завершення                                          | 2020/01/24 13:<br>2020/01/23 20:<br>1000:00:00<br>a: 2020/03/05 12:                          | 38:21<br>54:28<br>54:28 |           |           |                   |      |
| Час на сервері:<br>Час початку турніру<br>Тривалість:<br>Запланований час завершення<br>Витрачено часу:                       | 2020/01/24 13:<br>2020/01/23 20:<br>1000:00:00<br>a: 2020/03/05 12:<br>16:43:53              | 38:21<br>54:28<br>54:28 |           |           |                   |      |
| Час на сервері:<br>Час початку турніру<br>Гривалість:<br>Запланований час завершення<br>Зитрачено часу:<br>Час, що залишився: | 2020/01/24 13:<br>2020/01/23 20:<br>1000:00:00<br>a: 2020/03/05 12:<br>16:43:53<br>983:16:07 | 38:21<br>54:28<br>54:28 |           |           |                   |      |
| Час на сервері:<br>Час початку турніру<br>Тривалість:<br>Запланований час завершення<br>Витрачено часу:<br>Час, що залишився: | 2020/01/24 13:<br>2020/01/23 20:<br>1000:00:00<br>a: 2020/03/05 12:<br>16:43:53<br>983:16:07 | 38:21<br>54:28<br>54:28 |           |           |                   |      |

Рис. 3. Загальна інформація про поточний стан пробного туру в Ejudge

| 1                                              | neota1 [Пробний ту                                              | р]: Підсумок по | задачах        |                 |                 |                   |           |                          |
|------------------------------------------------|-----------------------------------------------------------------|-----------------|----------------|-----------------|-----------------|-------------------|-----------|--------------------------|
| 0                                              | Налаштуванн                                                     | я Інфо          | Підсумок       | Відправки       | Положення       | Надіслати питання | Уточнення | Вийти з системи [neota1] |
| 13:39:29 / RUI                                 | NNING / Залишається: 983:14:59                                  | 9               |                |                 |                 |                   |           |                          |
| A B                                            |                                                                 |                 |                |                 |                 |                   |           |                          |
| Підсумок                                       | по задачах                                                      |                 |                |                 |                 |                   |           |                          |
| <b>ID Задачі</b><br>А<br>В                     | Hasea sagavi CTatyc N<br>Sum 1 Sum 2 .                          | оойдено тестів  | Бали Номер р   | озв'язку        |                 |                   |           |                          |
| Сумарни                                        | й бал: 0                                                        |                 |                |                 |                 |                   |           |                          |
|                                                |                                                                 |                 |                |                 |                 |                   |           |                          |
| A B                                            |                                                                 |                 |                |                 |                 |                   |           |                          |
| P                                              | чс. 4. Резул                                                    | ьтат пот        | гочного        | корист          | увача за 1      | поточним зм       | аганням   | вEjudge                  |
| <b>a</b>                                       | neota1 [Пробний тур                                             | ]: Відправки    |                |                 |                 |                   |           |                          |
| Be                                             | Налаштування                                                    | а Інфо          | Підсумок       | Відправки       | Положення       | Надіслати питання | Уточнення | Вийти з системи [neota1] |
|                                                |                                                                 |                 |                |                 |                 |                   |           |                          |
| 13:39:51 / RUN                                 | INING / Залишається: 983:14:37                                  |                 |                |                 |                 |                   |           |                          |
|                                                |                                                                 |                 |                |                 |                 |                   |           |                          |
|                                                |                                                                 |                 |                |                 |                 |                   |           |                          |
| Надіслані                                      | розв'язки (останні 15)                                          |                 |                |                 |                 |                   |           |                          |
| Надіслані і<br>Номер розв                      | розв'язки (останні 15)<br>'язку Час Розмір Зад                  | ача Мова Рез    | вультат Пройде | ено тестів Бали | Переглянути про | токол             |           |                          |
| Надіслані і<br>Номер розв<br>Переглянут        | розв'язки (останні 15)<br>ґязку Час Розмір Зад<br><u>ти все</u> | ача Мова Ре     | вультат Пройде | ено тестів Бали | Переглянути про | токол             |           |                          |
| Надіслані і<br>Номер розв<br>Переглянут        | розв'язки (останні 15)<br>'язку   Час   Розмір   Зад<br>'и все  | ача Мова Рез    | зультат Пройде | ено тестів Бали | Переглянути про | токол             |           |                          |
| Надіслані<br>Номер розв<br>Переглянут<br>А В   | розв'язки (останні 15)<br>'язку Час Розмір Зад<br>'и все        | ача Мова Ре:    | аультат Пройде | ено тестів Бали | Переглянути про | токол             |           |                          |
| Надіслані і<br>Номер розв<br>Переглянут<br>А В | розв'язки (останні 15)<br>'язку Час Розмір Зад<br>'и все        | ача Мова Ре     | аультат Пройде | ено тестів Бали | Переглянути про | токол             |           |                          |

Рис. 5. Власні відправки розв'язків Ejudge

Після обрання задачі, користувачу буде запропоновано ознайомитись з умовою задачі, вхідними та вихідними даними, та відповідними прикладами вхідних та вихідних даних (див. рис. 6). Також тут вказуються додаткові технічні дані для виконання завдання обмеження на час та на використану пам'ять.

Після того, як користувач розв'язує задачу у своєму середовищі програмування, розв'язок потрібно зберегти та у розділі «Розв'язок задачі» обрати мову програмування, прикріпити свій файл за допомогою кнопки «Виберіть файл» на натиснути кнопку «Надіслати».

**Примітка!** Система налаштована на два варіанти роботи з вхідними даними. Можна використовувати як введення вхідних даних з клавіатури і виведення результатів на екран, так і роботу з файлами (вхідний файл – input.txt, вихідний файл – output.txt).

|                                                                                                    | алаштування            | Інфо          | Підсумок       | Відправки         | Положення                             | Надіслати питання                     | Уточнення     | Вийти з с |
|----------------------------------------------------------------------------------------------------|------------------------|---------------|----------------|-------------------|---------------------------------------|---------------------------------------|---------------|-----------|
| 13:41:45 / RUNNING / Залишає                                                                                       | ться: 983:12:43        | _             | _              | _                 | _                                     |                                       | _             | _         |
| A B                                                                                                    |                        |               |                |                   |                                       |                                       |               |           |
|                                                                                                    |                        |               |                |                   |                                       |                                       |               |           |
|                                                                                                    |                        | 1             |                |                   |                                       |                                       |               |           |
| эдати розв язок з                                                                                                  | адачі A-Sulli          |               |                |                   |                                       |                                       |               |           |
| Повний бал:                                                                                                    | 100                    |               |                |                   |                                       |                                       |               |           |
| Бонусні бали:                                                                                                    |                        |               |                |                   |                                       |                                       |               |           |
| Обмеження на час:                                                                                                  | 1 c                    |               |                |                   |                                       |                                       |               |           |
| Обмеження на реальний                                                                                              | час: 5 с               |               |                |                   |                                       |                                       |               |           |
| Обмеження на пам'ять:                                                                                              | 64M                    |               |                |                   |                                       |                                       |               |           |
| Задача А                                                                                                    |                        |               |                |                   |                                       |                                       |               |           |
| 3 клавіатури вволяться                                                                                             | лва цілих числ         | а, які не м   | енщі за -32000 | і не більші за 32 | 000. На екран ви                      | веліть суму них чисел.                |               |           |
|                                                                                                    |                        |               |                |                   | e e e e e e e e e e e e e e e e e e e | e e e e e e e e e e e e e e e e e e e |               |           |
| числа задаються по од                                                                                              | ному в рядку. П        | роольні с     | имволи перед   | числом ппісля н   | вого відсутні. По                     | рожні рядки при введе                 | нні відсутні. |           |
| Приклади                                                                                                    |                        |               |                |                   |                                       |                                       |               |           |
|                                                                                                    |                        |               |                |                   |                                       |                                       |               |           |
| Вхідні дані                                                                                                    |                        |               |                |                   |                                       |                                       |               |           |
| Вхідні дані                                                                                                    |                        |               |                |                   |                                       |                                       |               |           |
| Вхідні дані                                                                                                    |                        |               |                |                   |                                       |                                       |               |           |
| Вхідні дані<br>1<br>2<br>Результат роботи                                                                          |                        |               |                |                   |                                       |                                       |               |           |
| Вхідні дані<br><sup>1</sup><br>2<br>Результат роботи                                                               |                        |               |                |                   |                                       |                                       |               |           |
| Вхідні дані<br>2<br>Результат роботи<br>3                                                                          |                        |               |                |                   |                                       |                                       |               |           |
| Вхідні дані<br>1<br>2<br>Результат роботи<br>3<br>Здати розв'язок                                                  |                        |               |                |                   |                                       |                                       |               |           |
| Вхідні дані<br>1<br>2<br>Результат роботи<br>3<br>Здати розв'язок                                                  |                        |               |                |                   |                                       |                                       |               |           |
| Вхідні дані<br>1<br>2<br>Результат роботи<br>3<br>Здати розв'язок<br>Мова:                                         | Ţ                      |               |                |                   |                                       |                                       |               |           |
| Вхідні дані<br>1<br>2<br>Результат роботи<br>3<br><b>Здати розв'язок</b><br>Мова:<br>Файл Выберит                  | т<br>е файл Файл       | ]<br>п не выб | ран            |                   |                                       |                                       |               |           |
| Вхідні дані 1 2 Результат роботи 3 Здати розв'язок Мова: Файл Выберит                                              | ∙<br>е файл Файл       | л не выб      | ран            |                   |                                       |                                       |               |           |
| Вхідні дані 1 2 Результат роботи 3 Здати розв'язок Мова: Файл Выберит: Надіслати! Надіслати!                       | ▼<br>е файл Файл<br>1  | ]<br>л не выб | ран            |                   |                                       |                                       |               |           |
| Вхідні дані<br>1<br>2<br>Результат роботи<br>3<br>Здати розв'язок<br>Мова:<br>Файл Выберит<br>Надіслати! Надіслати | ▼<br>е файл Файл<br>4! | ]<br>п не выб | ран            |                   |                                       |                                       |               |           |

Рис. 6. Сторінка завдання в Ejudge

Серед запропонованих мов програмування можна обрати Pascal, C++, Python, Perl, Java, C#, Ruby, PHP, NodeJS.

Після відправки розв'язку задачі, буде відображатись результат відправки (див. рис. 7), також у відповідному полі будуть відображатись уі усі попередні спроби відправки розв'язку.

Якщо у результаті вказано компілюється – потрібно оновити сторінку. Після повної компіляції, система видаєть результат про зарахування задачі (див. рис. 8), де буде вказано результат, кількість пройдених тестів, та бали, які було нараховано. Також наявна можливість переглянути протокол компіляції, натиснувши на відповідне посилання.

Можливими варіантами результатів тестування програми є:

- «ОК» – програма успішно пройшла всі тести і нараховано максимальний бал;

- «Неповний розв'язок / Partial solution» – програма успішно скомпілювалася і запустилася, однак не на всі тести дала правильні відповіді (звертаємо увагу, що у випадку, якщо жодного тесту не пройдено або отримано перевищення роботи програми за часом, то також результатом буде «Неповний розв'язок»);

- «Помилка компіляції» – програма не змогла запуститися на тестуючому сервері (у цьому випадку можна скористатися переглядом протоколу – див. рис. 9).

| Мова: fpc                             | - Free Pa              | ascal                         | •                            |             |                           |                           |                |                             |  |  |
|---------------------------------------|------------------------|-------------------------------|------------------------------|-------------|---------------------------|---------------------------|----------------|-----------------------------|--|--|
| Файл Выберите файл Файл не выбран     |                        |                               |                              |             |                           |                           |                |                             |  |  |
| Надіслати! Над                        | іслати!                |                               |                              |             |                           |                           |                |                             |  |  |
|                                       |                        |                               |                              |             |                           |                           |                |                             |  |  |
| Попередні ро                          | озв'язки               | и цієї з                      | адачі                        |             |                           |                           |                |                             |  |  |
| Попередні ро                          | озв'язки<br>час        | и цієї з<br><sub>Розмір</sub> | адачі<br><sub>Задача</sub>   | Мова        | Результат                 | Пройдено тестів           | Бали           | Переглянути протокол-       |  |  |
| Попередні ро<br>Номер розв'язку       | <b>Час</b><br>17:10:41 | ицієї з<br>Розмір<br>79       | <b>задачі</b><br>Задача<br>А | Мова<br>fpc | Результат<br>Компілюється | Пройдено тестів<br>Невід. | Бали<br>Невід. | Переглянути протокол<br>N/A |  |  |
| Попередні ро<br>Номер розв'язку<br>55 | <b>Час</b><br>17:10:41 | и цієї з<br>Розмір<br>79      | <b>задачі</b><br>Задача<br>А | Мова<br>fpc | Результат<br>Компілюється | Пройдено тестів<br>Невід. | Бали<br>Невід. | Переглянути протокол<br>N/A |  |  |

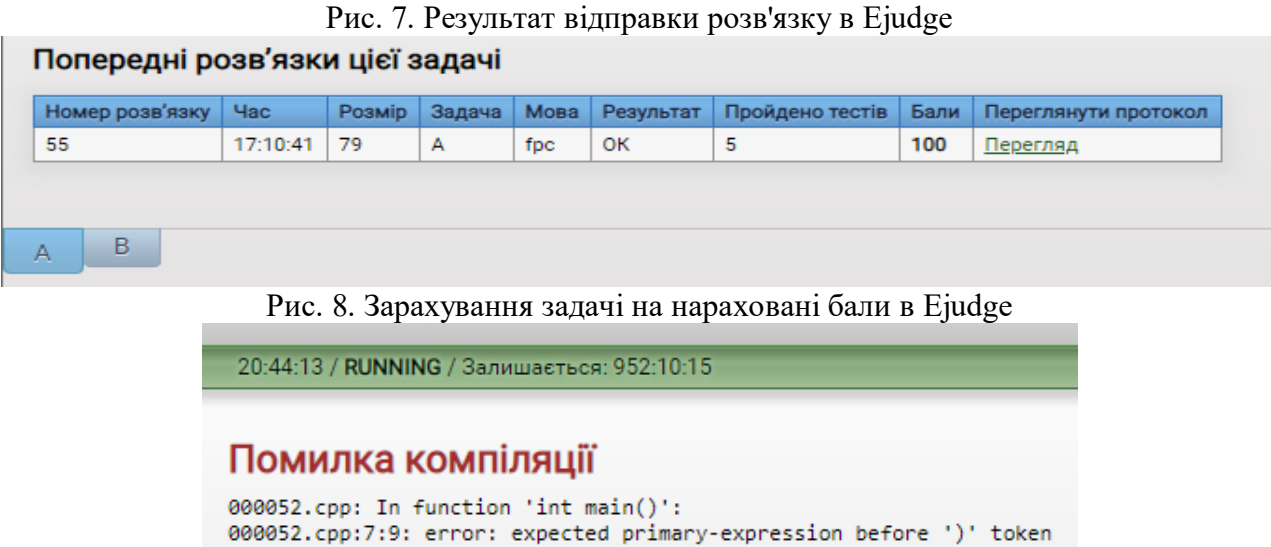

# 000052.cpp:7:9: error: expected primary-expression before ')' toke while() 000052.cpp:6:8: warning: unused variable 'b' [-Wunused-variable] int a,b,c=0;

### Рис. 9. Інформація про помилку компіляції

Для того, щоб отримати деталізовану інформацію про проходження кожного тесту, варто переглянути протокол тестування. У результаті система відобразить результат по кожному тесту (див. рис. 10).

| 07:27 / RUM<br>(<br>юго тесті<br>ержано б | NNNG / Залиша<br>в: 5, пройден<br>алів: 100 (із 1 | асться: 98<br>но: 5, не<br>100). | 11:47:01<br>пройдено: 0. | 20:5<br>Не<br>Усь<br>Оде | 51:34 / RUNNING / Залишається: 952:02:54<br>ПОВНИЙ РОЗВ'ЯЗОК<br>ого тестів: 5, пройдено: 0, не пройдено: 5.<br>:ржано балів: 0 (із 100). |                            |                         |
|-------------------------------------------|---------------------------------------------------|----------------------------------|--------------------------|--------------------------|----------------------------------------------------------------------------------------------------|----------------------------|-------------------------|
| Результ                                   | Tat Hac (c)                                       | Бали                             |                          | Ν                        | Результат                                                                                                    | Час (с)                    | Бали                    |
| i cojno                                   |                                                   | a (a)                            |                          | 1                        | Перевищено максимальний час роботи                                                                                                    | >1.000                     | 0 (1)                   |
| OK                                        | 0 000                                             | 1 (1)                            |                          |                          |                                                                                                    |                            |                         |
| ок                                        | 0.000                                             | 1(1)                             |                          | 2                        | Перевищено максимальний час роботи                                                                                                    | >1.000                     | 0 (1)                   |
| ок<br>ок                                  | 0.000                                             | 1 (1)<br>1 (1)<br>1 (1)          |                          | 2<br>3                   | Перевищено максимальний час роботи<br>Перевищено максимальний час роботи                                                                 | >1.000<br>>1.000           | 0 (1)<br>0 (1)          |
| IK<br>IK                                  | 0.000 0.000 0.000 0.000                           | 1 (1)<br>1 (1)<br>1 (1)<br>1 (1) |                          | 2<br>3<br>4              | Перевищено максимальний час роботи<br>Перевищено максимальний час роботи<br>Перевищено максимальний час роботи                           | >1.000<br>>1.000<br>>1.000 | 0 (1)<br>0 (1)<br>0 (1) |

Рис. 10. Протокол компіляції задачі

Перейшовши на вкладку «Підсумок», можна проглянути свій підсумок за усіма задачами, які доступні у змаганні (див. рис. 11).

Для перегляду загального рейтингу та власного місця у цьому рейтингу, переходимо на вкладку «Положення» (див. рис. 12).

| 15:09:43 / RI | JNNING / Залишає | ться: 981:4 | 14:45           | _    | _        | _        |
|---------------|------------------|-------------|-----------------|------|----------|----------|
| В             |                  |             |                 |      |          |          |
|               |                  |             |                 |      |          |          |
| Підсумон      | по задачах       | -           |                 |      |          |          |
|               |                  |             |                 | 0c   | 15       |          |
| ID Задачі     | Назва задачі     | Статус      | Пройдено тестів | Бали | Номер ро | озв'язку |
| A             | Sum 1            | ОК          | 5               | 100  | 55       |          |
| в             | Sum 2            |             |                 |      |          |          |
| 71            |                  |             |                 |      |          |          |

| пеоta1 [Пробн                                                                    | ий тур]: Положення [1                    | 8:15:34] |           |           |                   |           |                          |      |
|----------------------------------------------------------------------------------|------------------------------------------|----------|-----------|-----------|-------------------|-----------|--------------------------|------|
| Налаш                                                                            | гування Інфо                             | Підсумок | Відправки | Положення | Надіслати питання | Уточнення | Вийти з системи [neota1] |      |
|                                                                                  | ,,,,,,,,,,,,,,,,,,,,,,,,,,,,,,,,,,,,,,   |          |           |           |                   |           |                          |      |
| 15:10:13 / RUNNING / Залишається: 9                                              | 81:44:15                                 |          |           |           |                   |           |                          |      |
| Положення [18:15:34]<br>Остання рідправка: 18:11:0<br>Остання відправка: 18:13:4 | 1, vorobyov999, A.<br>7. vorobyov999, B. |          |           |           |                   |           |                          |      |
| Mana                                                                             |                                          |          |           |           |                   | D         | Deerleeue                | Farm |
| Micue                                                                            | Учасник                                  |          |           | P         |                   | B         | Розв'язано               | Бали |
| 1-4                                                                              | kostiaz44                                |          |           | 1         | 00                | 100       | 2                        | 200  |
| 1-4                                                                              | Kradik                                   |          |           |           | 00                | 100       | 2                        | 200  |
| 1-4                                                                              | ztcity                                   |          |           | 1         | 00                | 100       | 2                        | 200  |
| 1-4                                                                              | zvir                                     |          |           | 1         | 00                | 100       | 2                        | 200  |
| 5-7                                                                              | cnest IK                                 |          |           | 1         | 00                | 00        | 1                        | 100  |
| 5-7                                                                              | JuliuF<br>Taala Fil                      |          |           |           | 00                | 66        | 1                        | 100  |
| 5-7                                                                              | Tania_FII                                |          |           |           | 00                | 00        | 1                        | 100  |
| 0.26                                                                             | psm                                      |          |           |           | 00                | 33        | 1                        | 100  |
| 9-20                                                                             | DUIKIN                                   |          |           |           | 00                |           | 1                        | 100  |
| 9-20                                                                             | user                                     |          |           |           | 00                | 0         | 1                        | 100  |
| 9-20                                                                             | levent                                   |          |           |           | 00                | U         | 1                        | 100  |
| 9-20                                                                             | knomenko_ag                              |          |           |           | 00                |           | 1                        | 100  |
| 9-20                                                                             | nanoi-2012                               |          |           |           | 00                | 0         | 1                        | 100  |
| 9-20                                                                             | nnaviada                                 |          |           |           | 00                | 0         | 1                        | 100  |
| 9-20                                                                             | invarians                                |          |           | 1         | 00                | 0         | 1                        | 100  |
| 9-20                                                                             | ugiubka                                  |          |           |           | 00                | 0         | 1                        | 100  |
| 9-20                                                                             | nastia_dzen                              |          |           | 1         | 00                |           | 1                        | 100  |
| 9-26                                                                             | ovrkask_TU                               |          |           | 1         | 00                | •         | 1                        | 100  |
| 9-26                                                                             | LeshaART2                                |          |           | 1         | 00                | U         | 1                        | 100  |
| 9-26                                                                             | maks tereschuk                           |          |           | 1         | 00                |           | 1                        | 100  |
| 9-26                                                                             | antonuk0616                              |          |           | 1         | 00                | 0         | 1                        | 100  |
| 9-26                                                                             | Maksimilian2005                          |          |           | 1         | 00                | U         | 1                        | 100  |
| 9-26                                                                             | neotal                                   |          |           | 1         | 00                | •         | 1                        | 100  |
| 9-26                                                                             | stroyy3                                  |          |           | 1         | 00                | 0         | 1                        | 100  |
| 9-26                                                                             | Dimon2020                                |          |           | 1         | 00                | -         | 1                        | 100  |

Рис. 12. Зведений рейтинг по змаганню

Під час першого та другого туру олімпіади результати олімпіади буде «заморожено» протягом останньої години кожного туру. Тобто турнірна таблиця перестане оновлюватися за одну годину до завершення туру олімпіади. Одразу після завершення туру турнірну таблицю буде оновлено і всі зможуть побачити результати.

# Список використаних джерел

1. Інформатика 2020 [Електронний ресурс] https://ejudge.ztu.edu.ua/.

### Величко С. П.,

д-р. пед. наук, проф., завідувач кафедри фізики та методики її викладання,

Центральноукраїнський державний педагогічний університет імені Володимира Винниченка, Сальник І. В.,

# д-р. пед. наук, доцент кафедри фізики та методики її викладання,

Центральноукраїнський державний педагогічний університет імені Володимира Винниченка, Сірик Е. П.,

канд. пед. наук, доцент кафедри фізики та методики її викладання,

Центральноукраїнський державний педагогічний університет імені Володимира Винниченка,

## Соменко Д. В.,

канд. пед. наук,

завідувач навчальними лабораторіями кафедри фізики та методики її викладання, Центральноукраїнський державний педагогічний університет імені Володимира Винниченка,

# НАУКОВИЙ ЦЕНТР РОЗРОБКИ ЗАСОБІВ НАВЧАННЯ – 20 РОКІВ ПОШУКОВОЇ ДІЯЛЬНОСТІ

Постановка проблеми. Сучасні освітні технології (СОТ), що передбачають неухильний розвиток і підвищення якості вищої освіти, в основі своїй передбачають підвищення рівня загальної (предметної) і професійної підготовки фахівців з обраного напряму підготовки. Вони потребують й